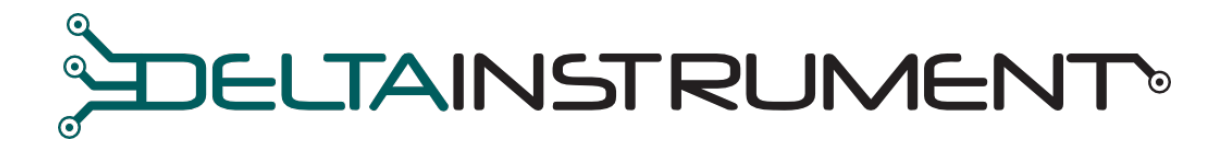

## TILT MONITOR APPLICAZIONE PER ANDROID

# MANUALE UTENTE

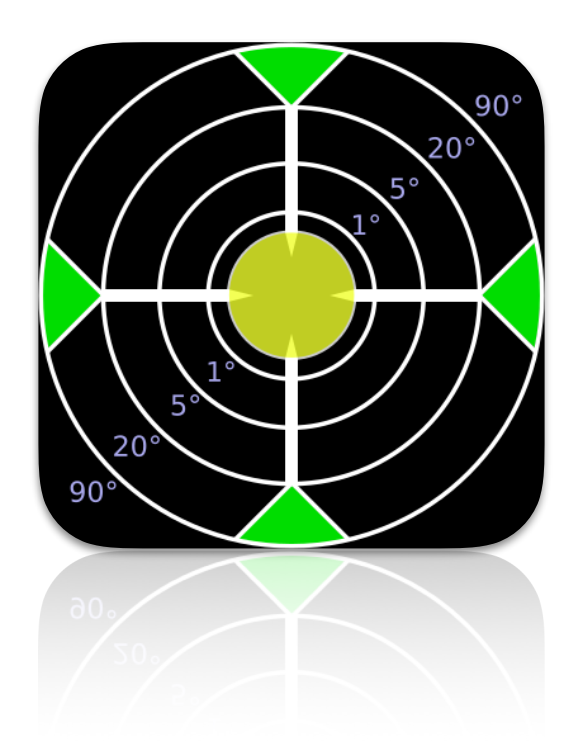

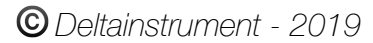

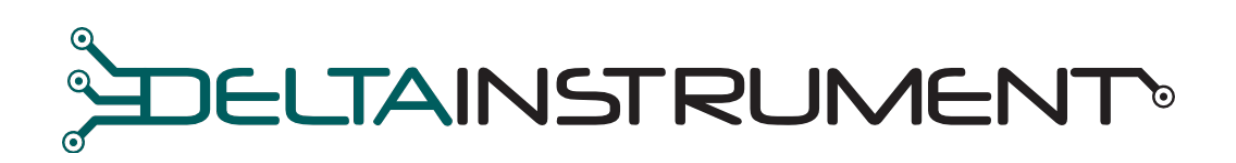

| Bluetooth setup | 3                                                                                    |
|-----------------|--------------------------------------------------------------------------------------|
| MAC address     | 4                                                                                    |
| Tolleranza      | 4                                                                                    |
| Visore          | 4                                                                                    |
| Calibrazione    | 5                                                                                    |
| X/Y Target      | 5                                                                                    |
|                 | Bluetooth setup<br>MAC address<br>Tolleranza<br>Visore<br>Calibrazione<br>X/Y Target |

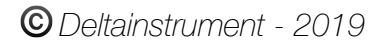

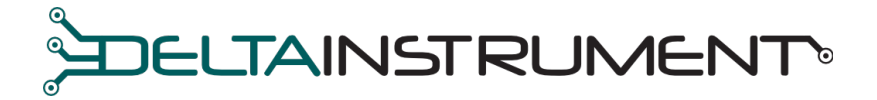

Tilt Monitor è una comoda guida visiva per monitorare le inclinazioni di un macchinario permettendo di svolgere operazioni che richiedono il controllo delle angolazioni.

L'applicazione dialoga con il sistema ricevendo i dati dal sensore di inclinazione posto sul macchinario permettendo all'operatore di controllare l'inclinazione durante il lavoro.

#### 1. BLUETOOTH SETUP

Dopo aver scaricato e installato Tilt Monitor attivare la connessione Bluetooth sul dispositivo (Fig.1 e Fig.2).

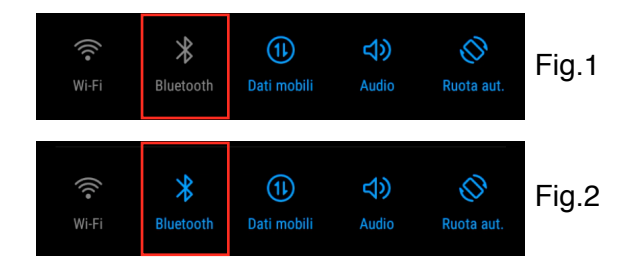

Se il Bluetooth del vostro dispositivo è disattivato, un messaggio di avviso comparirà sul fondo della schermata *"BT DISABLED"* (Fig.3). Attivando quindi il Bluetooth, il messaggio di avviso sarà *"Connecting"* (Fig.4). Il messaggio di avviso scompare a connessione avvenuta.

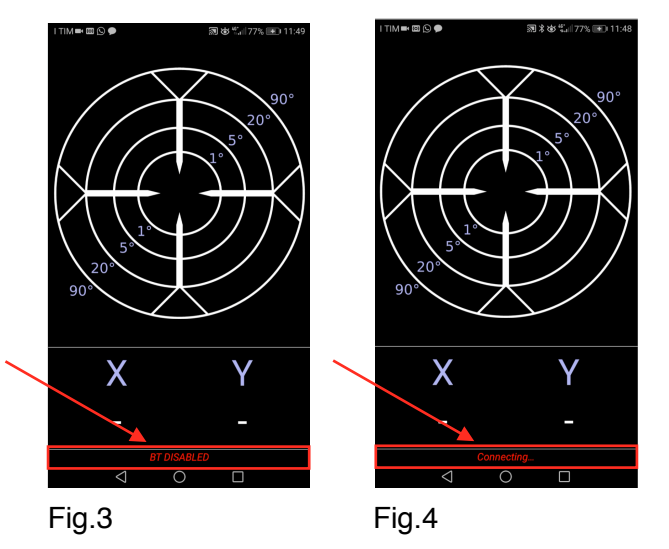

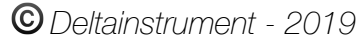

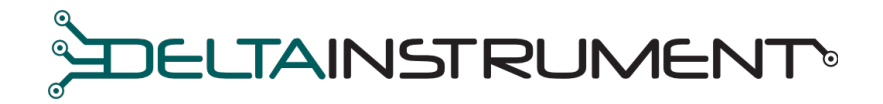

#### 2. MAC ADDRESS

Cliccando sulla schermata del visore (Fig.5) si accede alle impostazioni (Fig.6). Per connettere l'applicazione al sensore di inclinazione cliccare su *"MAC address"* ed inserire l'indirizzo MAC del nostro sistema.

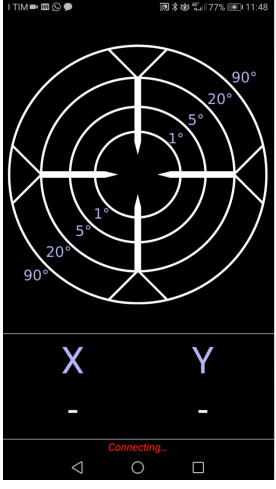

Fig.5 *visore* 

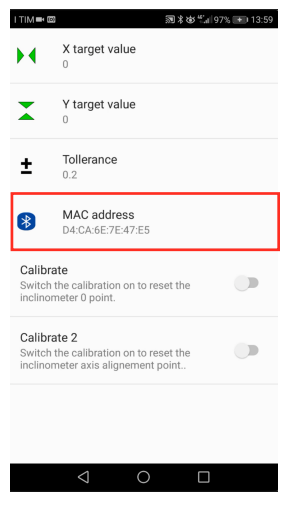

Fig.6 impostazioni

#### 3. TOLLERANZA

La tolleranza (Fig.7) è l'errore considerato accettabile per il tipo di lavorazione svolta. Quando le inclinazione della macchina rientrano nelle tolleranze gli assi del visore diventano verdi (Fig.8).

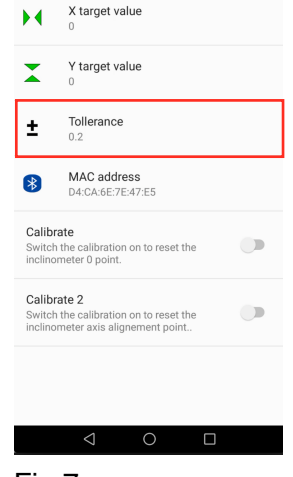

**羽 米 林 "」 97% 于**13:59

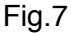

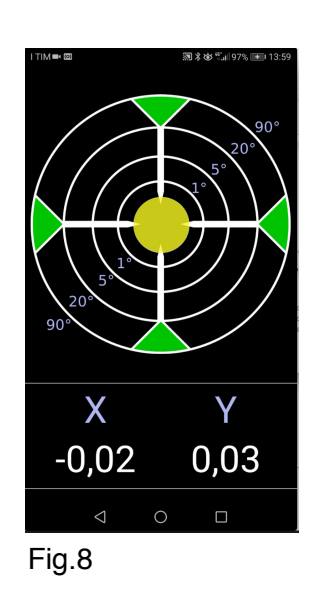

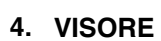

Una volta che l'App è stata configurata correttamente, il visore apparirà come in figura 9, mostrando i valori espressi in gradi delle inclinazioni sugli assi X e Y (fig.10). La bolla (cerchio giallo) indica lo scarto rispetto all'inclinazione impostata come *target*.

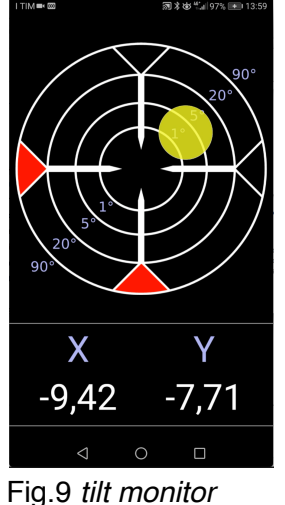

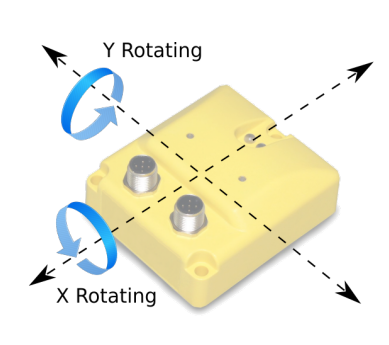

Fig.10 tilt sensor

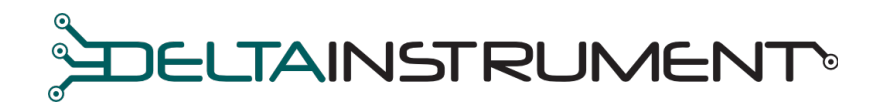

#### 5. CALIBRAZIONE

Mettere la macchina perfettamente in bolla e acquisire lo 0 (zero) premendo *"calibrate"* come mostrato nelle Fig.11. Inclinare adesso la macchina sull'asse Y di 20°/30° circa e premere il tasto calibrate 2 come in Fig. 12.

|                             | 0                                                                         |                          | 0                                                                              |
|-----------------------------|---------------------------------------------------------------------------|--------------------------|--------------------------------------------------------------------------------|
|                             | Y target value<br>40                                                      | X                        | Y target value                                                                 |
| ±                           | Tollerance<br>0.2                                                         | ±                        | Tollerance<br>0.2                                                              |
| *                           | MAC address<br>D4:CA:6E:7E:47:E5                                          | *                        | MAC address<br>D4:CA:6E:7E:47:E5                                               |
| Calibr<br>Switch<br>inclino | rate<br>n the calibration on to reset the<br>meter 0 point.               | Calib<br>Swite<br>inclin | brate<br>the calibration on to reset the<br>iometer 0 point.                   |
| Calibr<br>Switch<br>inclino | rate 2<br>the calibration on to reset the<br>meter axis alignement point. | Calib<br>Swite<br>inclin | orate 2<br>th the calibration on to reset the<br>ormeter axis alignement point |
|                             |                                                                           |                          |                                                                                |

Fig.11

Fig.12

### 6. X/Y TARGET

Premendo una delle due label *"X target value"* o *"Y target value"* (Fig.13) si aprirà una finestra di dialogo (Fig.14) dove è possibile inserire il valore di inclinazione desiderato su ciascuno dei due assi. La bolla del visore sarà centrata sui valori impostati.

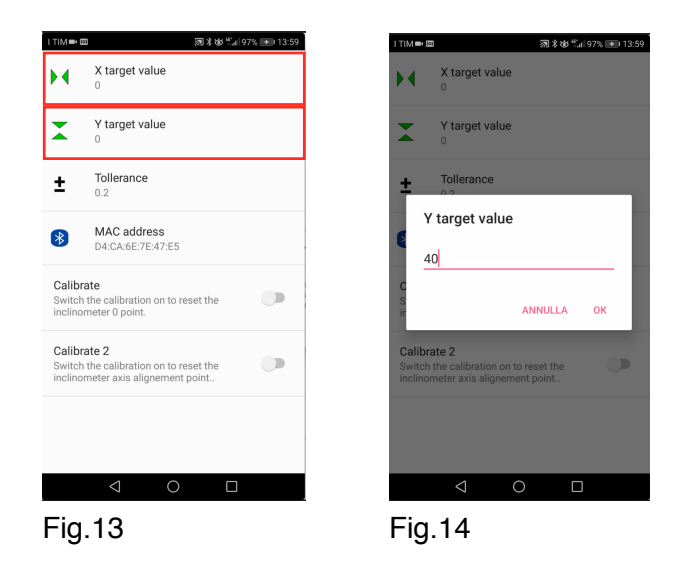